دستورالعمل ثبت درخواست دفاع

(مختص دانشجویان مقطع دکتری)

۱- وارد سامانه جامع آموزش شوید.

## https://emsY.ut.ac.ir/

۲- از قسمت درخواست ها ، گزینه «درخواست دفاع» را انتخاب کنید.

۳- فرم باز شده را تکمیل نمایید.

۴- در قسمت "ارسال/مشاهده اطلاعات پایان نامه"، فایل نهایی پایان نامه را در قالب Word و PDF ارگزاری نمایید.

- ۵- از پایین صفحه دکمه "ایجاد" را بزنید.
- ۶- به صفحه قبلی بازگشته و در قسمت "<mark>ارسال مدارک</mark>" ، مدارک ذیل را بارگزاری نمایید:
- هایل PDF نتیجه گزارش همانندجویی اخذ شده از سامانه ایرانداک (حداکثر درصد قابل قبول: ۳۰درصد)

https://irandoc.ac.ir/

- c فایل فرم تکمیل شده " مجوز دفاع از رساله دکتری تخصصی "
- فایل فرم تکمیل شده " گزارش پیشرفت رسالۀ دانشجویان دورۀ دکتری "
  - فایل فرم تکمیل شده <sup>۱۱</sup> <mark>فرم کفایت مقاله جهت دفاع از رساله دکتری</mark>''
    - ۰ فایل نامه پذیرش مقاله از سوی نشریه

۵ فایل کامل مقاله مستخرج از رساله

- ۲- بعد از انجام مراحل فوق ، دکمه تایید و ارسال را بزنید.
- ۸- جهت اطمینان از ثبت صحیح درخواست، روی دکمه « <mark>گردش کار سامانه آموزش</mark>» کلیک نموده و از ارجاع درخواست به کارشناس مطمئن شوید.
- ۹- درخواست شما توسط کارشناس پژوهش حداکثر طی ۳ روز کاری بررسی و تعیین تکلیف خواهد شد. در صورت عدم وجود
  مشکل در مدارک ارسالی، درخواست شما تایید و به استاد راهنما ارجاع خواهد شد و در غیر اینصورت به شما (دانشجو)
  عودت خواهد شد.
  - ۱۰- بعد از تایید استاد راهنما، در خواست شما به صورت سیستمی به مدیر گروه اجاع می شود.
- ۱۱- بعد از تایید سیستمی مدیر گروه در سامانه ، درخواست دفاع به کارشناس پژوهش پردیس ارجاع خواهد شد. کارشناس حداکثر طی ۳ روز کاری نسبت به صدور مجوز دفاع و ارسال مجدد درخواست برای شما (دانشجو) جهت هماهنگی زمان و مکان دفاع اقدام خواهد نمود.
- -۱۲- در این مرحله شما (دانشجو) موظف هستید ، ضمن هماهنگی روز و ساعت دفاع با تمامی اساتید پایان نامه (راهنما مشاور داوران داخلی – داوران خارجی) ، به دانشکده مراجعه نموده و با همکار رابط پردیس در دانشکده مربوطه نسبت به هماهنگی سالن دفاع و اخذ امضا در فرم مجوز دفاع اقدام نمایید. مجددا وارد سامانه جامع آموزش شوید و درخواست خود را تایید کرده و روز و ساعت و محل دفاع را در قسمت توضیحات درج نمایید.

- ۱۳- درخواست شما توسط کارشناس پژوهش حداکثر طی ۳ روز کاری بررسی و در صورت عدم وجود مشکل، دعوتنامه های الکترونیکی برای اساتید صادر و ارسال خواهد شد.
- ۱۴- در این مرحله، جهت پیگیری درخواست خود ، روی دکمه « گردش کار سامانه آموزش» کلیک نموده و آخرین ردیف گردش کار خود را کنترل نمایید.
- ۱۵- پس از صدور دعوتنامه ، در روز دفاع ، یک ساعت قبل از ساعت مقرر دفاع به همکار رابط پردیس در دانشکده مربوطه مراجعه نمایید.

## هدقت نمایید:

- از زمان ثبت درخواست دفاع تا صدور مجوز دفاع ، <mark>حداقل یک ماه زمان</mark> لازم است. لذا این نکته را در برنامه ریزی خود درنظر بگیرید.
  - در فرم مجوز دفاع ، ترتیب اخذ امضاها مهم است. و این ترتیب به شرح ذیل می باشد:
    - ۱- امضا دانشجو
    - ۲- امضا استاد راهنما
      - ۳- امضا مدیر گروه
    - ۴- امضا رئیس اداره آموزش پردیس
      - ۵- امضا رئیس اداره مالی پردیس
      - ۶- امضا داوران داخلی و خارجی
    - ۷- امضا همکار رابط پردیس در دانشکده پس از وصول مجوز دفاع
      - اصل تمامی فرم ها را تحویل کارشناس پردیس دهید.
- برای دانلود فرم مجوز دفاع کارشناسی ارشد ، وارد سایت پردیس البرز شده و از قسمت امور آموزشی، فرم ها و آیین نامه های پژوهشی ، فرم مربوطه را دانلود نمایید.
- دانشجو موظف است بعد از ثبت درخواست در سامانه، از طریق « گردش کار سامانه آموزش»، نسبت به روند بررسی درخواست خود مطلع شود و در صورت مشاهده عدم تایید یا کامنت ، اقدام به اصلاح موارد تذکرداده شده نماید.
- تاکید می شود بعد از برگزاری جلسه دفاع ، باز هم ، از طریق « گردش کار سامانه آموزش» پیگیر امور خود باشید. هر زمان فر آیند درخواست دفاع شما به اتمام برسد، در ردیف آخر درخواست خود ، عنوان " درخواست دفاع اتمام یافته است" را مشاهده خواهید کرد. در این مرحله جهت پیگیری امور فارغ التحصیلی ابتدا به کارشناس آموزش و سپس به مسئول امور فارغ التحصیلی پردیس مراجعه نمایید.
  - ا . . تمامی جلسات دفاع به صورت حضوری برگزار خواهد شد و مجوز حضور آنلاین هیچ یک از اساتید وجود ندارد.
- حضور تمامی اساتید پایان نامه (راهنما مشاور داوران داخلی داوران خارجی) در جلسه دفاع الزامی است و در صورت عدم حضور هر یک از اساتید ، جلسه نباید شروع شود و رسمیتی ندارد.

## با آرزوی موفقیت برای شما

اداره پژوهش پردیس البرز